## Nirma University Admission Portal

Step 1: Candidate will get following screen after candidate enter admission portal URL

| ↔ → ♂ ☆ <               | 🛛 🔒 https://admissions. <b>nirmauni.</b> a | acin/admphd/student/            | •     | 80% ··· 🛛 🟠 🔍 Search                      |                      | lii\ 🔮 🗷        | ₽         | : _       |
|-------------------------|--------------------------------------------|---------------------------------|-------|-------------------------------------------|----------------------|-----------------|-----------|-----------|
| 🌣 Most Visited   Empire | 🕀 Web Games ( Big Farm 🌘 LOL               | Hot Game ( ULSI Design and Test | 🖨 Get | ting Started 🛛 Web Slice Gallery 🔹 🕨 UBUN | NTU Software 🕒 https | ://www.google.c | 🛅 Other í | Bookmarks |
|                         | Call Us: 079-71652682 - Mail: phd.se       | ction@nirmauni.ac.in            |       |                                           |                      |                 |           | <u>^</u>  |
|                         | SAUGACOPENTED AVAILUS                      |                                 |       | PhD Admi                                  | issions: 2021        | 1-22            |           |           |
|                         |                                            | ADMISSIO                        | NS :  | 2021-2022                                 |                      |                 |           | E         |
|                         | NEW CANDIDA                                | TE REGISTRATION                 |       | LOGIN (ALREADY REGISTE                    | RED APPLICANT)       |                 |           |           |
|                         | First Name *                               | Last Name                       |       | Email *                                   |                      |                 |           |           |
|                         | Enter First Name                           | Enter Last Name                 |       | Enter your Email                          |                      |                 |           |           |
|                         | Email Address *                            | Retype Email Address*           |       | Password *                                |                      |                 |           |           |
|                         | Enter your Email                           | Enter Retype your Email         |       | Enter your Password                       |                      |                 |           |           |
|                         | Mobile Number *                            | Retype Mobile Number *          |       |                                           |                      |                 |           |           |
|                         | Enter your Mobile Number                   | Enter Retype Mobile Number      |       | Forgot Password                           |                      |                 |           |           |
|                         | I have read and agree to the T             | erms and Conditions             |       | Login                                     |                      |                 |           |           |
|                         | 8EAD44                                     | Get OTP                         |       |                                           |                      |                 |           | Ŧ         |

Candidate will get two screen, one is for new candidate to do registration and other one is to do login after registration done.

**Step 2:** Candidate has to enter his/her personal information.

| $( \epsilon ) \Rightarrow c $ | 🕽 🔒 https://                | admissions. <b>nirmauni.</b> | ac.in/admphd/Student/Person       | alInformatic 80% •            | •• 🐷 🟠 🔍 Search             |                                       | lii\ 🔮 🖊             | ● 🗉 🔍 📑           |
|-------------------------------|-----------------------------|------------------------------|-----------------------------------|-------------------------------|-----------------------------|---------------------------------------|----------------------|-------------------|
| 🌣 Most Visited 💮 Empire 💮 V   | Web Games   🔘 I             | Big Farm 🖨 LOL 🌐             | Hot Game ( ULSI Design and T      | Fest 💮 Getting Started        | 🕀 Web Slice Gallery 💶 🕨     | <ul> <li>UBUNTU Software G</li> </ul> | https://www.google.c | 🗎 Other Bookmarks |
|                               | Call Us: 079-               | 71652682 - Mail: phd.se      | ction@nirmauni.ac.in              |                               |                             |                                       |                      | <u>í</u>          |
|                               |                             | RSITY<br>PANALAMEN           |                                   |                               | Ph                          | D Admissions: 2                       | 2021-22              |                   |
|                               | Candidat                    | te's Personal Info           | ormation All fields are mand      | latory.                       |                             | 🔂 Da                                  | ashboard             | E                 |
|                               | Candidate's                 | 5 Personal Information       | Note: The information will not up | dated beacuse your account is | locked.                     |                                       |                      |                   |
|                               | Name of App<br>Per Markshee | licant (As PhD               |                                   | Enter Applicant Middle Nar    | admission                   |                                       |                      |                   |
|                               | Address                     | 123                          |                                   |                               |                             |                                       |                      |                   |
|                               |                             |                              |                                   |                               |                             |                                       |                      |                   |
|                               |                             | () Only a                    | lphabets, numbers, dot(.), comr   | ma(,), Single Quote(') and    | Doubles Quotes(") are allow | ed in address                         |                      |                   |
|                               | Country                     | ICELAND                      | ▼ State                           | AUSTURLAND                    | ▼ City                      | HOFN                                  | •                    |                   |
|                               | Pincode                     | 123456                       | Parent/Guardian's                 | 1234567890                    | Parent/Guardian's           | a@gmail.com                           |                      |                   |
|                               |                             |                              | Mob.                              |                               | Email                       |                                       |                      |                   |
|                               | Nationality                 | Indian                       | Birth Date                        | 02 💌 02 💌                     | 1973 💌                      |                                       |                      |                   |
|                               | Gender                      | Female                       | Source of Information             | WEBSITE                       |                             | -                                     |                      | -                 |

Step 3: After that candidate has to select Admission category in which he/she wants to take admission.

| IN NIRMA Sign Category                                                         |                        | •                  | 🗘 Dashboa              | rd  |
|--------------------------------------------------------------------------------|------------------------|--------------------|------------------------|-----|
| • Inter Category                                                               |                        |                    | PhD Admissions: 2021   | -22 |
| Admission Category                                                             |                        |                    |                        |     |
| Institute INSTITUTE OF TECHNOLOGY                                              | Discpline Elec         | trical Engineering | Payable Amount : 2500. | 00  |
| Admission category                                                             | Amount                 | Select             | Payment Status         |     |
| Part Time                                                                      | 1250.00                | $\odot$            |                        |     |
| Full Time                                                                      | 1250.00                | 0                  |                        |     |
| Both (Full Time & Part Time)                                                   | 2500.00                | ۲                  |                        |     |
|                                                                                |                        |                    |                        |     |
|                                                                                |                        |                    |                        |     |
| $\overline{\ensuremath{\mathbb V}}$ I have read and understood the above and a | agree to the Terms and |                    |                        |     |
| Conditions                                                                     |                        |                    |                        |     |
| Save & Next Back                                                               |                        |                    |                        |     |
|                                                                                |                        |                    |                        |     |

Step 4: After that he/she has to do payment using Aggrepay payment gateway.

| ← → ⊂ ŵ            | https://biz.aggrepaypayments.com/v2/                | paymentrequest ···· 🗟 🖒 🔍 Search III\ 💞 🔼                                                               | 🐠 🗓 🤹      |         |
|--------------------|-----------------------------------------------------|----------------------------------------------------------------------------------------------------|------------|---------|
| 🌣 Most Visited   🖨 | mpire 💮 Web cames 🗇 Big Farm 🗇 LOL 💮 Hot Game       | ⊕ VLSI Design and Test ⊕ Getting Started ⊕ Web Slice Gallery • ► UBUNTU Software G https://www.google.c | 🛅 Other Bo | okmarks |
|                    |                                                     | <b>Payments</b><br>Choose your payment method                                                           |            |         |
|                    | Credit/Debit Card                                   |                                                                                                    | E          |         |
|                    |                                                     | Net Banking     UPI                                                                                     |            |         |
|                    | XX-XXXX                                             | O Bharat QR                                                                                             |            |         |
|                    | Total amount to be paid<br><b>₹ 2500</b>            |                                                                                                    |            |         |
|                    | Note:<br>After clicking on the 'Pay Now' button you |                                                                                                    |            | -       |

| ← → ♂ ☆                     | 🛛 🔒 https://admissions.n                           | irmauni.ac.in/admphd/S                             | Student/EduQualification.as                              | 80% 🗵 🕁                                  | Q Search                   | lii\                   | 🧬 🖪 🔹 🗊 🔹 🚽             |
|-----------------------------|----------------------------------------------------|----------------------------------------------------|----------------------------------------------------------|------------------------------------------|----------------------------|------------------------|-------------------------|
| 🌣 Most Visited 🔘 Empire 🌐 V | Web Games   Big Farm                               | LOL 🕲 Hot Game 🔘 \                                 | VLSI Design and Test 🔘 Ge                                | etting Started 🛛 💮 Web Slid              | e Gallery 🛛 🕨 UBUNTU Softw | vare G https://www.goo | gle.c 📄 Other Bookmarks |
|                             | Call Us: 079-71652682 - M                          | ail: phd.section@nirmauni.ac                       | in                                                       |                                          |                            |                        | <u> </u>                |
|                             | NIRMA<br>MACAGENDIEUM GRADE                        |                                                    |                                                          |                                          | PhD Admis                  | sions: 2021-22         |                         |
|                             | Educational Qualif                                 | ication(s)                                         |                                                          |                                          |                            | 🗅 Dashboard            |                         |
|                             | If your University / Qu<br>Kindly state the qualif | ualification is not refle<br>ying score of Bachele | ected in the given list, ki<br>or's degree in Total Mari | indly send a mail to <sub>l</sub><br>ks. | ohd.section@nirmauni.ac    | .in.                   | E                       |
|                             | Bachelor / Master Qualified                        | ication Detail(s)                                  |                                                          |                                          |                            |                        |                         |
|                             | Education Level                                    | BACHELOR                                           | Degree                                                   | BACHELOR OF ARCHI                        | TECTURE                    |                        |                         |
|                             | Medium                                             | MARATHI                                            | Status                                                   | COMPLETED                                | •                          |                        |                         |
|                             | Passing Year                                       | 2020 🔻                                             | Semester Type                                            | TRIMESTER                                |                            |                        |                         |
|                             | College Name                                       | 12                                                 |                                                          |                                          |                            |                        |                         |
|                             | University Name                                    | AGRICULTURE UNIVER                                 | RSITY, KOTA (ID: U-0704)                                 | •                                        |                            |                        |                         |
|                             | Total Marks                                        | 555.00                                             | Obtained Marks                                           | 444.00                                   | Percentage                 | 80.00                  |                         |
|                             | Total CPI                                          | 8.00                                               | Obtained CPI                                             | 7.00                                     |                            |                        |                         |
| 🕘 🖸 📀                       | 🧿 🤌 🚞                                              | <i>🔿</i> 🏪 🤇                                       | 🛒 🍯                                                      |                                          | and -                      | -                      | ▲ ■ ♥ (*)<br>3/1/2021   |

Step 5: After that you will get following screen.

Step 6: Before taking print, candidate has to enter all information SSC/ HSC and Graduation data and has to upload your document.

| ← → ♂ ☆                   | 🛡 🔒 https://            | admissions. <b>nirmauni.ac.in</b> | /admphd/Student/SscHsc     | Qualification 80%       | •• 🗵 🔓 🔍 Search         |                |                 | lii\ (             | <b>6</b> 🖌 | ▲ 🗈     | ۲      | <b>_</b> |
|---------------------------|-------------------------|-----------------------------------|----------------------------|-------------------------|-------------------------|----------------|-----------------|--------------------|------------|---------|--------|----------|
| 🌣 Most Visited 💮 Empire 🔘 | Web Games 🛛 🖨           | Big Farm 🔘 LOL 🌐 Hot              | Game   @ VLSI Design and 1 | Test 🕲 Getting Started  | 🕀 Web Slice Gallery 🛛 🕨 | UBUNTU Soft    | tware G         | https://www.google | .c         | 🚞 Other | Bookma | irks     |
|                           | Call Us: 079-           | 71652682 - Mail: phd.section      | @nirmauni.ac.in            |                         |                         |                |                 |                    |            |         |        | Â        |
|                           | PhD Admissions: 2021-22 |                                   |                            |                         |                         |                |                 |                    |            |         |        |          |
|                           | SSC and                 | HSC Qualification                 | Details                    |                         |                         |                | <b>습</b> D      | ashboard           |            |         |        |          |
|                           | If your Boa             | rd is not reflected in t          | the given list, kindly se  | end a mail to phd.secti | ion@nirmauni.ac.in.     |                |                 |                    |            |         |        | ш        |
|                           | SSC and HS              | C Qualification Details           |                            |                         |                         |                |                 |                    |            |         |        |          |
|                           | Examination<br>Passed   | School Name                       | Board                      | Location                | Year of Passing         | Total<br>Marks | Obtain<br>Marks | Percentage<br>(%)  |            |         |        |          |
|                           | S.S.C                   | ABC                               | ICSE 🔻                     | Outside India 💌         | 2016 💌                  | 12.00          | 12.00           | 100.00             |            |         |        |          |
|                           | H.S.C                   | CVCC                              | JKBOSE 🔻                   | Within India 💌          | 2017 💌                  | 12.00          | 12.00           | 100.00             |            |         |        |          |
|                           |                         |                                   |                            | Bac                     | k to Dashboard          |                | Save            |                    |            |         |        |          |
|                           |                         |                                   |                            |                         |                         |                |                 |                    |            |         |        |          |
|                           |                         |                                   |                            |                         |                         |                |                 |                    |            |         |        |          |

| $(\leftarrow)$ $\rightarrow$ C $(\triangle)$ | 🕽 🔒 https://admissions. <b>nirmauni.ac.in</b> /admp                                            | hd/Student/Up    | loadDocument. 80% ···· 🛛 🟠 🔍 Search                         | lii\ 🧬                         | M 🐵 🗉 🙁 🚅         |
|----------------------------------------------|------------------------------------------------------------------------------------------------|------------------|-------------------------------------------------------------|--------------------------------|-------------------|
| 🌣 Most Visited 🕀 Empire 🕀 V                  | Veb Games   Big Farm   LOL 💮 Hot Game                                                          | 🔘 VLSI Design a  | nd Test 🜐 Getting Started 🜐 Web Slice Gallery 💶 🕨 UBUNTU So | oftware G https://www.google.c | 🛅 Other Bookmarks |
|                                              | Call Us: 079-71652682 - Mail: phd.section@nirmat                                               | uni.ac.in        |                                                             |                                |                   |
|                                              |                                                                                                |                  | PhD Admi                                                    | issions: 2021-22               |                   |
|                                              | Candidate's Document(s)                                                                        |                  |                                                             | 🗅 Dashboard                    | E                 |
|                                              |                                                                                                |                  |                                                             |                                |                   |
|                                              |                                                                                                |                  |                                                             |                                |                   |
|                                              | Document Name                                                                                  | Upload<br>Status | Action                                                      |                                |                   |
|                                              | SSC MARKSHEET                                                                                  | Yes              | View Document Browse No file sele                           | ected.                         |                   |
|                                              | HSC MARKSHEET                                                                                  | No               | Browse No file sele                                         | ected.                         |                   |
|                                              | Bachelors Marksheet                                                                            | No               | Browse No file sele                                         | ected.                         |                   |
|                                              | Bachelors Degree Certificate                                                                   | No               | Browse No file sele                                         | ected.                         |                   |
|                                              | Masters Marksheet                                                                              | No               | Browse No file sele                                         | ected.                         |                   |
|                                              | Masters Degree Certificate                                                                     | No               | Browse No file sele                                         | ected.                         |                   |
|                                              | No Objection Certificate<br>(Applicable in case of Sponsored<br>Candidates, applying for Full- | No               | Browse No file sele                                         | ected.                         | -                 |